After you pay ARGSA for you background check, the ARGSA registrar will upload that information to USA Softball.

Next, you will receive a welcome email from USA Softball. Us the link in that email to login to <u>www.registerusasoftball.com</u>. Even if you have an existing account, you should use the link provided.

Then, you will need to consent to your background check. After this is completed, you will receive an email from the NCSI to complete the background check. Please follow all the steps to complete this. Please download the USA Softball's NCSI Background Check Guide for more 'how to' details on the background check. For background check questions reach out to <a href="mailto:support@ncsisafe.com">support@ncsisafe.com</a>

| ackground Cł<br>tali of your backgroun<br>le USA Softball Digita<br>ou need to take your A<br>ase check here for an<br>Background Check                             | d check information<br>Il Rulebook!<br>CE exam click on<br>vailable 2025 Bac<br>Background C | in here!<br>the ACE Edu<br><b>:kground Ch</b> | cation tab to purchas                                                                                                    | se ACE with a backgr<br>d(s). | ound check to receive a                                                                                                    | bundled discount.       |
|----------------------------------------------------------------------------------------------------|----------------------------------------------------------------------------------------------|-----------------------------------------------|----------------------------------------------------------------------------------------------------|-------------------------------|----------------------------------------------------------------------------------------------------|-------------------------|
| t all of your backgroun<br>te USA Softball Digitz<br>ou need to take your A<br>ase check here for a<br>Background Check                                             | d check informatio<br>I Rulebook!<br>CE exam click on<br>vailable 2025 Bac<br>Background C   | the ACE Edu                                   | cation tab to purchas                                                                                                    | se ACE with a backgr<br>d(s). | ound check to receive a                                                                                                    | bundled discount.       |
| ou need to take your A<br>hase check here for an<br>Background Check                                                                                                | CE exam click on<br>vailable 2025 Bac<br>Background C                                        | the ACE Edu                                   | cation tab to purchas                                                                                                    | se ACE with a backgr<br>d(s). | ound check to receive a                                                                                                    | bundled discount.       |
| ease check here for a<br>Background Check                                                                                                    | vailable 2025 Bac<br>Background C                                                            | kground Ch                                    | eck and/or ACE car                                                                                                    | d(s).                         |                                                                                                    |                         |
| Background Check                                                                                                    | Background C                                                                                 |                                               |                                                                                                    |                               |                                                                                                    |                         |
| Background Check                                                                                                    |                                                                                              | neck Stati                                    | us:                                                                                                    |                               |                                                                                                    |                         |
| Background Check Purchase                                                                                                    |                                                                                              | Ba                                            | Background Check Status                                                                                                    |                               | ACE Education                                                                                                    |                         |
| Your association does not currently allow<br>purchasing of Background Checks using a<br>credit card. You must first meet the<br>requirements set by your is<br>befo |                                                                                              | on Ple                                        | Status: Your Background Check appears<br>to have been paid for on Invoice:<br>but has not yet been started.<br>Please click here to receive an email from<br>NCSI (support@ncsisafe.com) to Start<br>your Background Check. |                               | You cannot start ACE until you have<br>cleared your background check and<br>completed SafeSport. Please follow<br>instructions in either the Purchase or<br>Background Check Status tabs to the left<br>to continue.<br>Click here to go to the ACE Education tab. |                         |
| and the second second                                                                                                    |                                                                                              |                                               |                                                                                                    |                               |                                                                                                    |                         |
| A valid email ac                                                                                                    | Idress <u>is require</u>                                                                     | d to process                                  | S your background                                                                                                    | check. Please verify          | that the information displ                                                                                                    | ayed below is accurate. |
| Information that v                                                                                                    | vill be sent to our b                                                                        | ackground ch                                  | teck provider is your                                                                                                    | complete name and er          | mail address as listed belo                                                                                                    | DW.                     |
| Date of Birth:                                                                                                    |                                                                                              |                                               | 1                                                                                                    | Imail Address:                |                                                                                                    | (Required)              |
| First Name:                                                                                                    |                                                                                              | (Requ                                         | ared)                                                                                                    | Address1:                     |                                                                                                    |                         |
| Middle Name:                                                                                                    |                                                                                              |                                               |                                                                                                    | Dity:                         |                                                                                                    |                         |
| Last Name:                                                                                                    |                                                                                              | (Requ                                         | ured) 5                                                                                                    | Rates                         |                                                                                                    |                         |
| Suffix:                                                                                                    |                                                                                              |                                               | 7                                                                                                    | ZIP:                          | 95765                                                                                                    |                         |
| Click here when everything is con                                                                                                    | nd Check Cancel                                                                              |                                               |                                                                                                    |                               |                                                                                                    |                         |

## DO NOT FORGET TO DO THE EMAIL PORTION OF THE BACKGROUND CHECK

Next complete your SafeSport Certification. For SafeSport login issues or incorrect courses call 303-800-4567 M-F 11am-6pm ET Sat & Sun 12pm-5pm ET

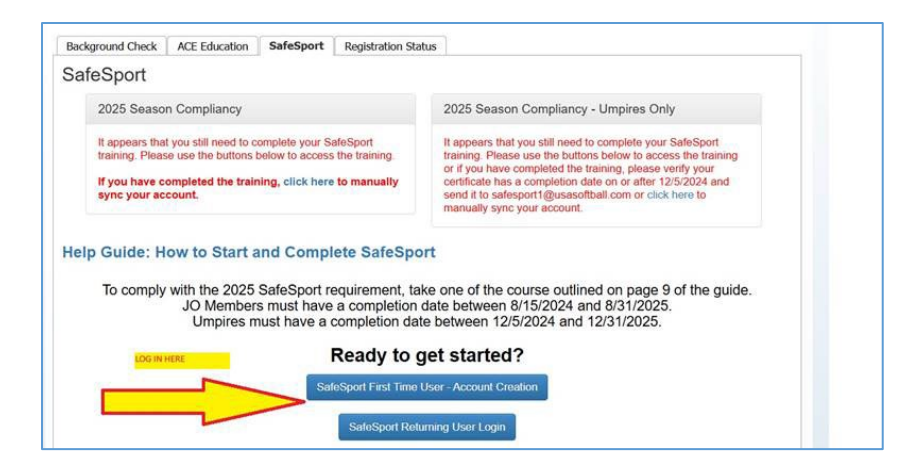

When you complete the SafeSport training (download SafeSport guide for additional details), come back to RegisterUSA, login and sync your profiles if necessary

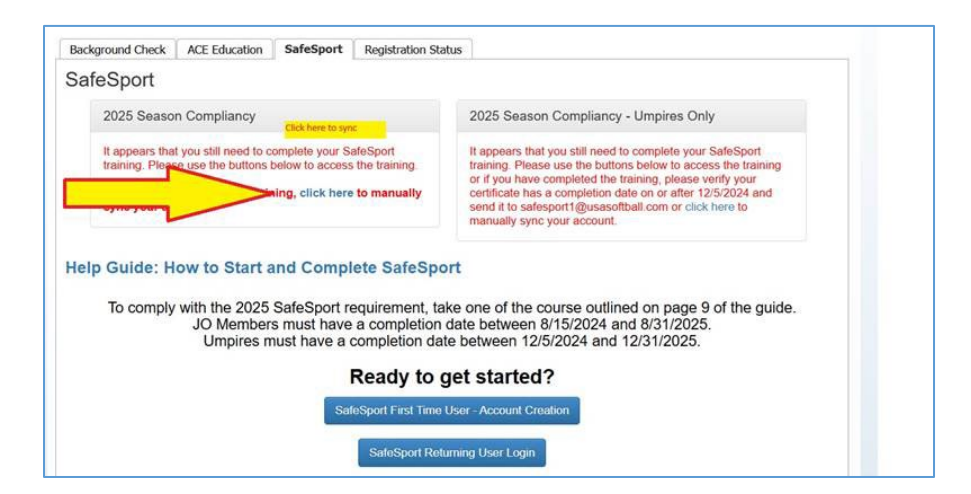

Email address must be all lowercase. Password is case sensitive. Input how it is saved on SafeSport website.

| SafeSport Email:                                                  | Email must be all lowercase                               |
|-------------------------------------------------------------------|-----------------------------------------------------------|
| SafeSport Password:                                               | Password is rase sensitive                                |
| Sync M                                                            | Input how it is saved on<br>SafeSport                     |
| If you continue to have issues, please results syncing is outline | eview our SafeSport Guide. Step-by-stepdo on pages 12-15. |
|                                                                   |                                                           |

This completes all the requirements. If you still need help please contact the ARGS Registrar or USA rep for Sacramento, currently Karla Burket: <u>karla@usasoftballsacramento.org</u>.

Thank you for your support!!